# How to Access the CANS LA Certification Application

The purpose of this administrator function in mp.com is:

- 1. To enter CANS LA certification dates to open the CANS LA application for staff to enter CANS LA through magellanprovider.com ("mp.com").
- 2. To enter CANS LA re-certification dates for continued access to the CANS LA through mp.com.
- 3. To view CANS LA certifications for staff with mp.com accounts to verify status as active/inactive certification.

Note: To certify in the CANS LA or to obtain CANS LA certificates, please access <u>www.canstraining.com</u>.

1. The agency mp.com administrator opens the CANS LA Certification application using the link "View/Edit CANS Certifications" on the My Louisiana Referral/Assessment page:

| Sign Out   FAQs   Ab                | out Us   Home | 126              |                                            |                                        |                              |                   | Magellan                                           |
|-------------------------------------|---------------|------------------|--------------------------------------------|----------------------------------------|------------------------------|-------------------|----------------------------------------------------|
| MyPractice                          | Provider Net  | twork            | Providing Care                             | Getting Paid                           | Forms                        | Education         | News & Publications                                |
|                                     |               |                  |                                            |                                        |                              | SEARCH            | Go                                                 |
|                                     |               |                  |                                            |                                        |                              |                   |                                                    |
| My Practic                          | ce            |                  |                                            |                                        |                              |                   |                                                    |
| ▶ My Louisiana                      |               | ouisiana         | Referral / Asses                           | sment                                  |                              |                   | Search Help?                                       |
| Referral/Assessn                    | nent          | Adminis          | trators: <u>View/Edit</u>                  | CANS Certificatio                      | ns                           |                   | -                                                  |
| Independent Ass<br>Admin            | essor         |                  |                                            |                                        |                              |                   |                                                    |
| My Contact Lis                      | st            | This appl        | ication allows you t                       | to determine if a r                    | nember is el                 | igible for your   | services.                                          |
| Get My Message                      | s             | NOTE: Pa         | ayment of benefits<br>stractual provisions | is subject to the<br>of the plan. To a | member's eli<br>ssure compli | gibility on the ( | date of service and any<br>mandates, please follow |
| Lookup Contact I                    | nfo           | the pre-a        | uthorization instru                        | ctions on the men                      | nber's health                | insurance card    | l.                                                 |
| My Authorizati                      | ions          | * Require        | ed Field                                   |                                        |                              |                   |                                                    |
| Check Member E<br>View Authorizatio | ligibility    | Search           | for a Member -                             |                                        |                              |                   |                                                    |
| Request Member                      | r Care        | Last Nar         | ne: *                                      | First Name: *                          |                              | Date of B         | irth: (mm/dd/yyyy)*                                |
| Submit an Appea<br>Document         | al/Dispute    | Member           | 's Zin Coder                               | Member Num                             | har                          |                   |                                                    |
| My Claims                           |               | Fiember          | ?                                          | Fieldber Num                           | ?                            |                   |                                                    |
| Submit a Claim C                    | Online        |                  |                                            |                                        |                              | _                 |                                                    |
| View Claims Sub<br>Online           | mitted        | Search           | Cancel                                     |                                        |                              |                   |                                                    |
| Check Claims St                     | atus          | <u>Return to</u> | MyPractice Page                            |                                        |                              |                   |                                                    |
| EOB Vendor Cor                      | figuration    |                  |                                            |                                        |                              |                   |                                                    |
| Submit an Appea                     | al/Dispute    |                  |                                            |                                        |                              |                   |                                                    |

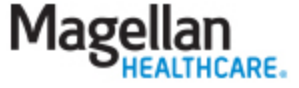

2. The mp.com administrator will view a list of all staff with mp.com accounts. If a CANS LA certification has already been entered, the date of the certification will be shown as well as the status as "Active" meaning less than a year since certification or "Inactive" meaning the certification is over a year old. Only staff with active certifications will have access to the CANS LA. *Note: If the staff needing certification added is not on the list, an mp.com account must first be created.* 

|                                         |                            | 8                                   | 1                                |             |                  |                    | Magell                          | an          |
|-----------------------------------------|----------------------------|-------------------------------------|----------------------------------|-------------|------------------|--------------------|---------------------------------|-------------|
| MyPractice                              | Provider Network           | Providing C                         | are Getti                        | ng Paid     | Forms E          | ducation           | News & Public                   | ations      |
|                                         |                            |                                     |                                  |             |                  | SEARCH             |                                 | Go          |
| My Practice                             |                            |                                     |                                  |             |                  |                    |                                 |             |
| My Louisiana                            | Manage                     | CANS Certific                       | cation ::                        |             |                  |                    |                                 | Ed          |
| Deferral/Assessme                       | Display                    | ed below are th                     | ne providers a                   | ssociated   | with the accourt | t(s) you co        | ntrol as the admi               | inistrators |
| My Contact List                         | This pa                    | ge gives you th                     | e ability to:                    |             |                  |                    |                                 |             |
| Calify Harrison                         | • Ent<br>Ado               | er the certificat<br>plescent Needs | 8 Strengths (                    | CANS-LA)    | tool,            | hich grants        | access to the C                 | hild        |
| Lookup Contact Inf                      | • Upo                      | date the certific                   | ation date for                   | clinicians  | completed their  | re-certifica       | ation training,                 |             |
| My Authorization                        | IS To add                  | a new cost Cost                     |                                  | ilization   | une tool, and    |                    | - the New Code                  |             |
| Check Member Elig<br>View Authorization | bility Certific<br>date in | ation Date colu<br>order to contin  | mn. Re-certifi<br>ue using the t | cation is r | equired within o | ne (1) year        | r of the last certif            | ication/ Re |
| Request Outpatient<br>Authorization     | Provid                     | ier Name                            | User ID                          | Last Ce     | rtification Dat  | e New Ce<br>Re-Cer | rtification/<br>tification Date | Status      |
| My Claims                               | admin,                     | group                               | 600507330                        | 0           | 4/12/2012        |                    |                                 | Inactive    |
| Submit a Claim Onli                     | ne Admini                  | strator, Group                      | 047092000                        |             |                  |                    |                                 |             |
| View Claims Subm                        | Admini                     | strator, Group                      | 543676000                        |             |                  |                    |                                 |             |
| Check Claims Statu                      | s Admini                   | strator, Group                      | 591645000                        | 0           | 9/04/2013        | -                  |                                 | Active      |
| My EDI                                  | Admini                     | etrator, Group                      | 600507170                        | 0           | 6/06/2012        |                    |                                 | Active      |
| Submit EDI Files                        | Admini                     | strator, Group                      | 600307170                        | U           | 6/06/2013        | _                  |                                 | Active      |
| My Outcomes                             | Admini                     | strator, Group                      | 808590000                        |             |                  |                    |                                 |             |
| Manage Outcomes                         | Brown,                     | , John                              | 577963000                        | 0           | 9/06/2013        |                    |                                 | Active      |
| My Status                               | Loper,                     | Donnis                              | dloper                           |             |                  |                    |                                 |             |
| and the second second                   | 00000                      |                                     |                                  |             |                  |                    |                                 |             |

### User Names and IDs are fictitious

3. The certification date should be entered as MM/DD/YYYY. A calendar is provided to select the date. Click Save Changes to submit the new date. *Note: By entering the CANS LA certification date, the administrator is attesting to having seen the CANS LA certificate. A copy of any certifications obtained outside the Louisiana online training system should be kept for audit purposes.* 

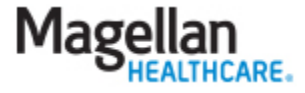

#### Manage CANS Certification ::

Displayed below are the providers associated with the account(s) you control as the administrators. This page gives you the ability to:

- Enter the certification date for a newly certified clinician which grants access to the Child Adolescent Needs & Strengths (CANS-LA) tool,
- Update the certification date for clinicians completed their re-certification training,
- View each clinician's status for accessing the tool, and

To add a new certification or re-certification, enter the certification date in the New Certification/Re-Certification Date column. Re-certification is required within one (1) year of the last certification date in order to continue using the tool.

| Provider Name        | User ID   | Last Certification Date | New<br>Re-( | <se< th=""><th>pten</th><th>nber</th><th colspan="3">42013 💌 🕨</th></se<> | pten      | nber      | 42013 💌 🕨 |           |           |           |
|----------------------|-----------|-------------------------|-------------|---------------------------------------------------------------------------|-----------|-----------|-----------|-----------|-----------|-----------|
| admin, group         | 600507330 | 04/12/2012              | NC .        | Sun                                                                       | Mon       | Tue       | Wed       | Thu       | Fri       | Sat       |
| Administrator, Group | 047092000 |                         |             | 1                                                                         | 2         | <u>3</u>  | 4         | <u>5</u>  | <u>6</u>  | <u>7</u>  |
| Administrator, Group | 543676000 |                         |             | <u>8</u>                                                                  | <u>9</u>  | <u>10</u> | <u>11</u> | <u>12</u> | <u>13</u> | <u>14</u> |
| Administrator, Group | 591645000 | 09/04/2013              |             | <u>15</u>                                                                 | <u>16</u> | <u>17</u> | <u>18</u> | <u>19</u> | <u>20</u> | <u>21</u> |
| Administrator, Group | 600507170 | 06/06/2013              |             | 22                                                                        | <u>23</u> | <u>24</u> | <u>25</u> | <u>26</u> | 27        | <u>28</u> |
| Administrator, Group | 808590000 |                         |             | 29                                                                        | <u>30</u> |           |           |           |           |           |
| Brown, John          | 577963000 | 09/06/2013              |             |                                                                           | Today     | ie: So    | oteml     | per 10    | 204       | 2         |
| Loper, Donnis        | dloper    |                         |             |                                                                           | roudy     | 13. 30    | pterm     |           | , 201     | 2         |

#### User Names and IDs are fictitious

4. After the mp.com administrator enters a date which is within the past year, the staff will have immediate access to the CANS LA on mp.com from their secure access account. The staff will see a red button labeled "CANS Comprehensive."

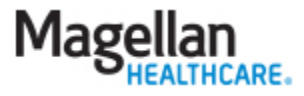

Edit

| My Practice                         |                                                                   |                                       |                                                                                                    |                                                          |                                     |                                  |
|-------------------------------------|-------------------------------------------------------------------|---------------------------------------|----------------------------------------------------------------------------------------------------|----------------------------------------------------------|-------------------------------------|----------------------------------|
| My Louisiana                        | Louisiana Referral                                                | Assess                                | ment                                                                                                    | M                                                        | lember Su                           | mmary Help?                      |
| Referral/Assessment My Contact List | Please be advised the<br>claim payment. Pay<br>rendered and any o | hat the us<br>ment of b<br>ther contr | e of this tool for review of eligib<br>enefits is subject to the membe<br>ractual provisions of the plan. To | ility or benefits<br>r's eligibility on<br>assure compli | does not<br>the date s<br>ance with | guarantee<br>service is<br>state |
| Lookup Contact Info                 | mandates, please fo                                               | llow the                              | pre-authorization instructions on                                                                            | the member's                                             | health ins                          | urance card.                     |
| My Authorizations                   | Member Informat                                                   | ion                                   |                                                                                                    |                                                          |                                     | Search Again                     |
| Check Member Eligibility            | TEST MEMBER                                                       |                                       | Member DOE                                                                                                   | 02/23/20                                                 | 05                                  |                                  |
| View Authorizations                 | 123 MAIN STREET                                                   |                                       | Gender:                                                                                                    | F                                                        |                                     |                                  |
| My Claims                           | ANYTOWN, ST 22222                                                 |                                       |                                                                                                    |                                                          |                                     |                                  |
| Check Claims Status                 |                                                                   |                                       |                                                                                                    |                                                          |                                     |                                  |
| My Outcomes                         | Member ID                                                         |                                       | Type of ID                                                                                                   |                                                          |                                     |                                  |
| Manage Outcomes                     | SCL800011111101                                                   |                                       | Magellan                                                                                                    |                                                          |                                     |                                  |
| My Practice                         | 1234567891234                                                     |                                       | Medicaid                                                                                                    |                                                          |                                     |                                  |
| My Notifications                    |                                                                   |                                       |                                                                                                    |                                                          |                                     |                                  |
| My Reports                          | Plan Benefit Info                                                 | mation                                |                                                                                                    |                                                          |                                     |                                  |
| Plan-Specific Reports               | Client Name:                                                      |                                       |                                                                                                    |                                                          |                                     |                                  |
| My Forms                            | Turne Of Plan                                                     |                                       | C                                                                                                    | 6                                                        | Chattan                             |                                  |
| Medicaid Disclosure                 | Type Of Plan                                                      |                                       | Start                                                                                                    | Coverage<br>End                                          | Status                              |                                  |
| My Profile                          |                                                                   |                                       | 04/02/2021                                                                                                   | 04/30/2021                                               | Inactive                            |                                  |
| Change Password                     |                                                                   |                                       | 03/27/2021                                                                                                   | 03/31/2021                                               | Inactive                            |                                  |
| Edit My Profile                     |                                                                   |                                       | 03/01/2021                                                                                                   | 03/26/2021                                               | Inactive                            |                                  |
| Change Challenge<br>Question        |                                                                   |                                       | 02/25/2021                                                                                                   | 02/28/2021                                               | Inactive                            |                                  |
|                                     | Intake Referral                                                   |                                       |                                                                                                    |                                                          |                                     |                                  |
|                                     | Referral Date                                                     | Status                                | Туре                                                                                                    |                                                          |                                     |                                  |
|                                     | 02/25/2021                                                        | InActiv                               | e Enrollment                                                                                                 |                                                          |                                     |                                  |
|                                     | 03/01/2021                                                        | InActiv                               | e Enrollment                                                                                                 |                                                          |                                     |                                  |
|                                     | 03/27/2021                                                        | InActiv                               | e Enrollment                                                                                                 |                                                          |                                     |                                  |
|                                     | 04/02/2021                                                        | InActiv                               | e Enrollment                                                                                                 |                                                          |                                     |                                  |
|                                     | Assessments                                                       |                                       |                                                                                                    |                                                          |                                     |                                  |
|                                     | Assessments                                                       | <del>\</del>                          |                                                                                                    |                                                          |                                     |                                  |
|                                     | Clinical Plans                                                    |                                       |                                                                                                    |                                                          |                                     |                                  |
|                                     | <b>Clinical Plans</b>                                             |                                       |                                                                                                    |                                                          |                                     |                                  |
|                                     | New Search   Retur                                                | n to Sear                             | ch Results   Return to MyPractic                                                                             | e                                                        |                                     |                                  |

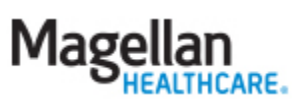

| My Practice              | Louisiana Refe    | rral / Assessment   |               |             |       | ssessment Summary He  |
|--------------------------|-------------------|---------------------|---------------|-------------|-------|-----------------------|
| My Louisiana             | Louisiana Reie    | Huir Assessment     |               |             |       | issessment summary ne |
| Referral/Assessment      | Member Info       | rmation:            |               |             |       |                       |
| My Contact List          | Name:             | TEST MEMBER         |               | Member DOB: | 02/23 | /2005                 |
| Lookup Contact Info      | Gender:           | F                   |               |             |       |                       |
| My Authorizations        | Member ID         |                     |               | Type of ID  |       |                       |
| Check Member Eligibility | SCL80001111110    | 1                   |               | Magellan    |       |                       |
| View Authorizations      | 1234567891234     |                     |               | Medicaid    |       |                       |
| Request Member Care      |                   |                     |               | ricalcala   |       |                       |
| My Claims                |                   |                     |               |             |       |                       |
| Check Claims Status      |                   |                     |               |             |       |                       |
| My Outcomes              |                   | ments               |               |             |       |                       |
| Manage Outcomes          | IDHA ASSess       | inenta              |               |             |       |                       |
| My Practice              | Assessment        | Date                | Туре          | Status      |       |                       |
| My Notifications         | 04/13/2021        |                     | 1915c         | Complete    |       | L .                   |
| My Reports               | Add 1915(c        | ) Assessment        |               |             |       |                       |
| Plan-Specific Reports    |                   |                     |               |             |       |                       |
| My Forms                 |                   |                     |               |             |       |                       |
| Medicaid Disclosure      | CANS Asses        | sments              |               |             |       |                       |
| My Profile               | Assessment [      | Date Status         | Туре          |             |       |                       |
| Change Password          | 04/13/2021        | Completed           | Initial       |             | View  |                       |
| Edit My Profile          |                   |                     | Assessm       | ent 🗖       |       |                       |
| Change Challenge         | CANS Comp         | orehensive < 🗧      |               |             |       |                       |
| Question                 |                   |                     |               |             |       |                       |
|                          | Level of Nee      | Assessments         |               |             |       |                       |
|                          | Level of Need     | Assessments         |               |             |       |                       |
|                          | Member curren     | tly has no Assessme | nt data       |             |       |                       |
|                          | Return to Mem     | ber Summary   Retu  | irn to MyPrac | tice        |       |                       |
|                          | Account to Plotti | act addition of the |               |             |       |                       |

## User Names and IDs are fictitious

### Frequently asked questions:

1. **Question:** I have more than one MIS# for my agency. Which MIS# should I select for the staff mp.com account?

**Answer:** Only give your CANS LA certified staff access to the MIS# and mp.com functions needed. If you are unsure of which MIS# to use, discuss within your agency and contact your Magellan representative if further assistance is needed.

- 2. Question: What functions in mp.com do I need to give staff to access the CANS LA? Answer: Access to Referral/Assessment.
- Question: I have a clinician who used to have access to submit a CANS LA, but now doesn't. Why? Answer: Check first to see if the certification is active. If it is, check to see if the clinician is using the correct user account.

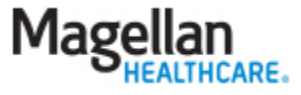

- 4. Question: I have a staff member who works for another agency and already has an mp.com account. Do they use that account to submit their CANS LA? Answer: Staff mp.com accounts are associated with provider agencies and CANS LA must be submitted using the correct provider agency association. If a staff submits a CANS LA under the wrong agency, this would be an unauthorized disclosure. Magellan should be contacted for deletion of the CANS LA from the agency without authority to view.
- 5. Question: I am the mp.com administrator for my agency and I also need to submit the CANS LA. I do not have a box to enter my CANS LA certification.

**Answer:** As an mp.com administrator, you will need to contact your Louisiana Magellan Network representative to have your CANS LA certification added to your mp.com account.

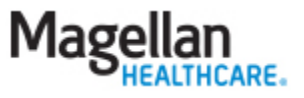